## **5-1 APN設定** ※Wi-Fi環境下での作業となります。

Wi-Fiに接続する。

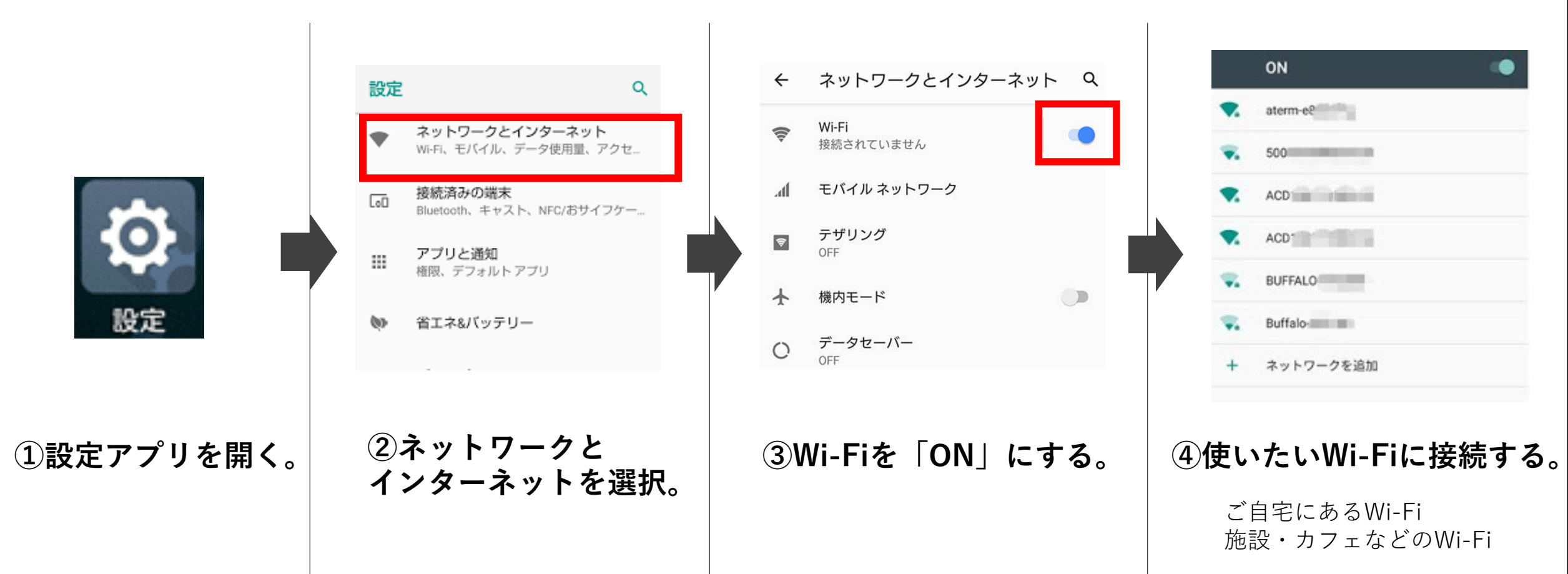

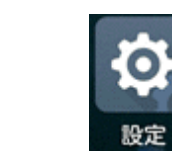

設定アプリから行います。

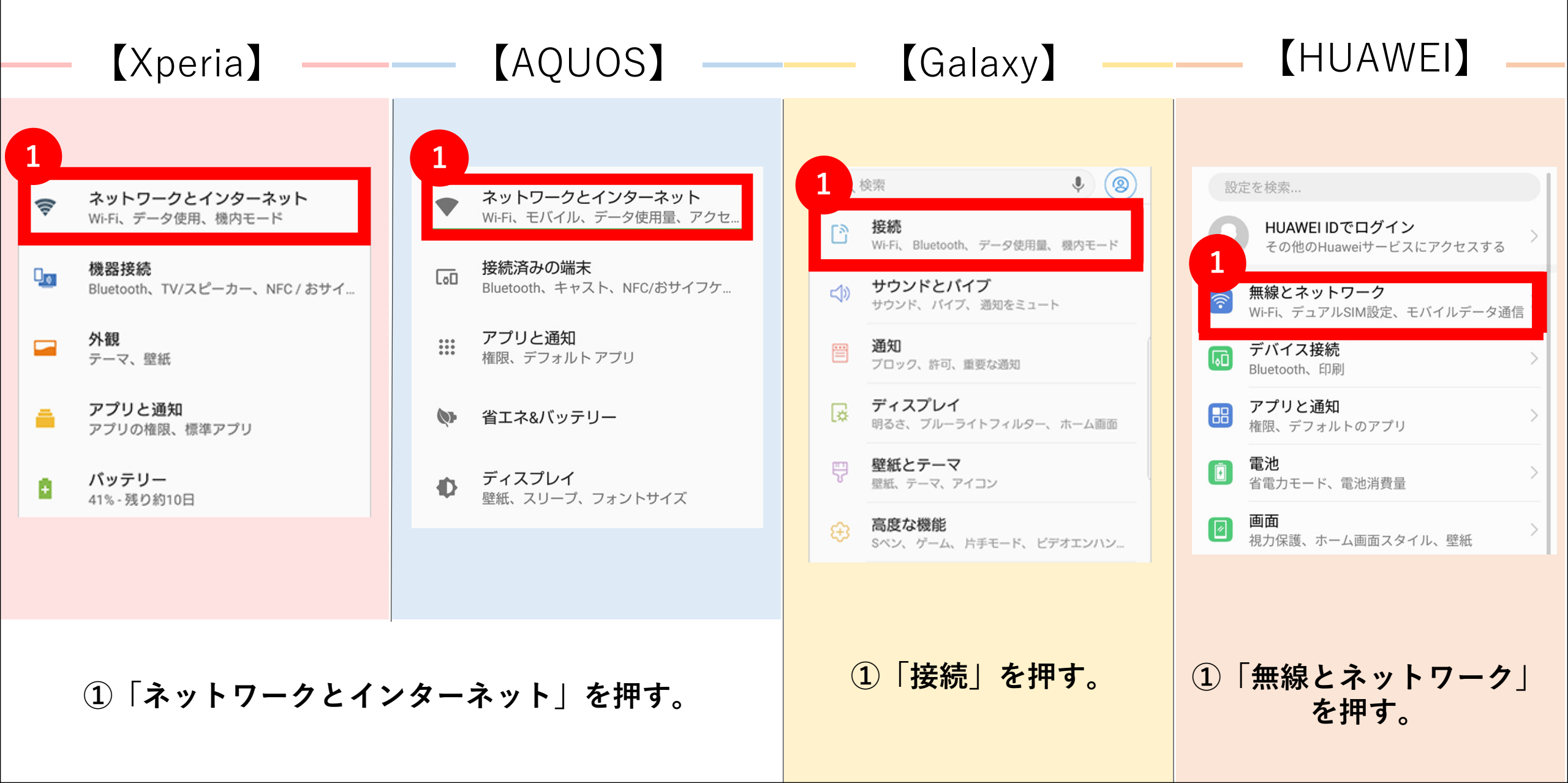

5-3 APN設定 設定>ネットワークとインターネット>モバイルネットワーク

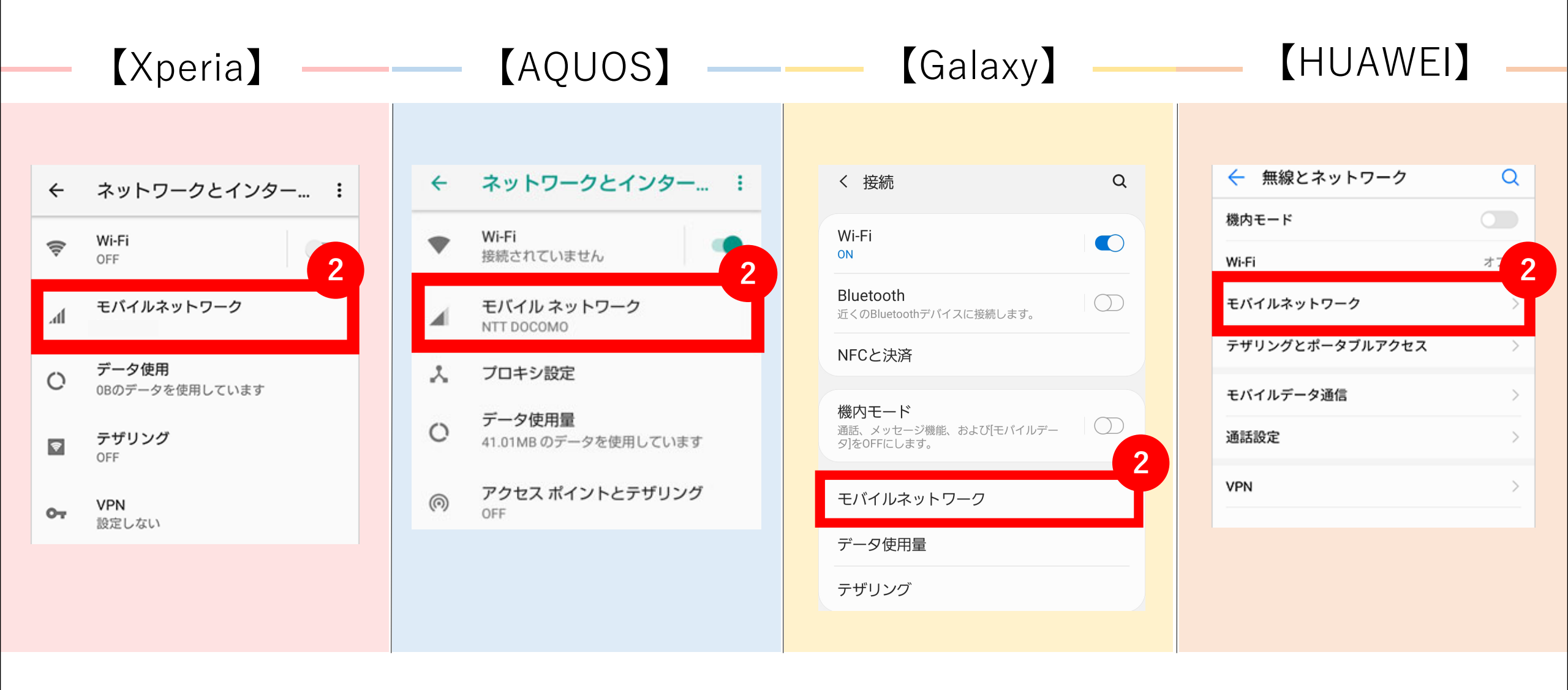

②「モバイルネットワーク」を押す。

APN設定 設定>ネットワークとインターネット>APN/アクセスポイント

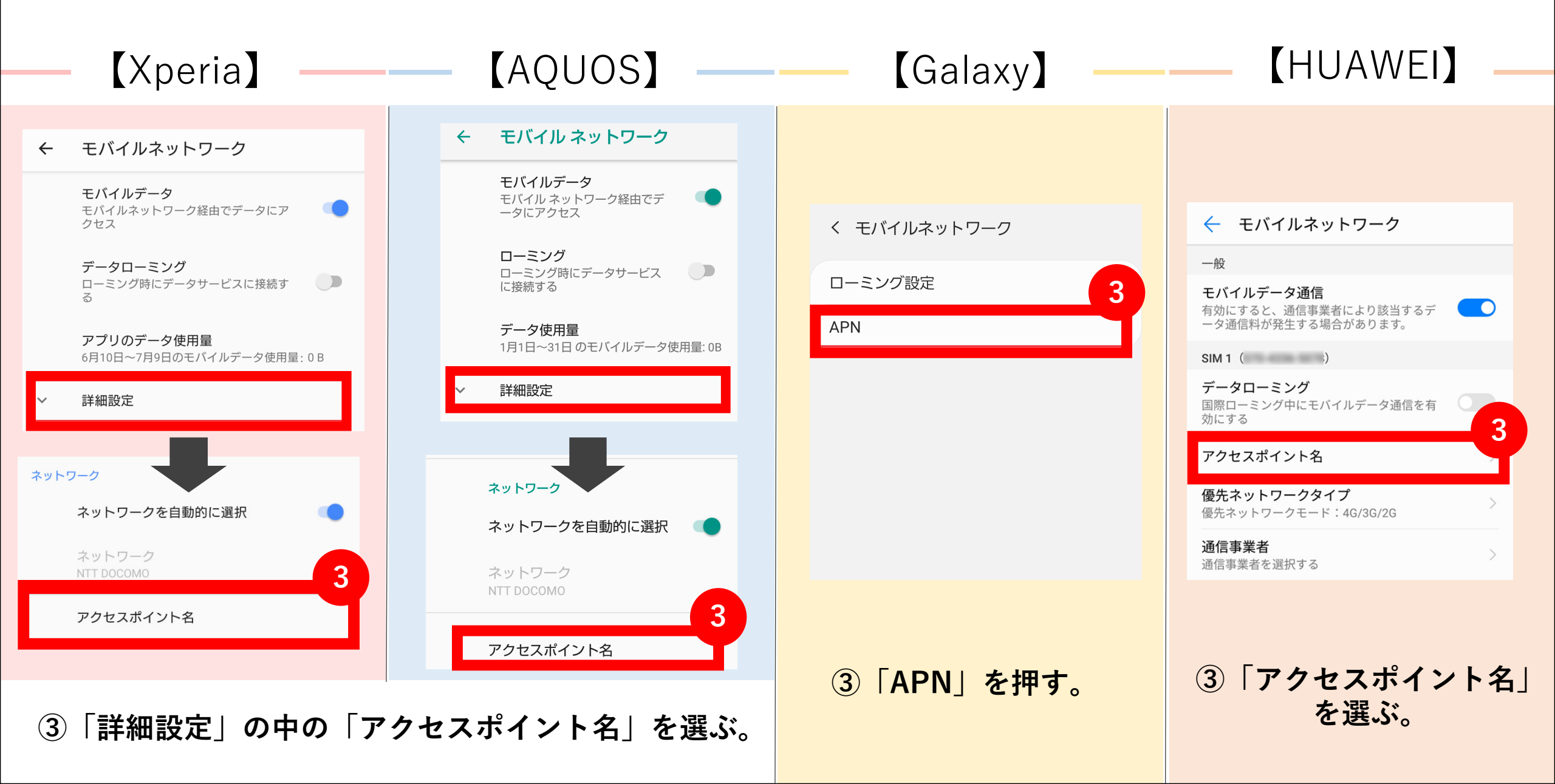

## 5-4 APN設定 プロファイルの追加

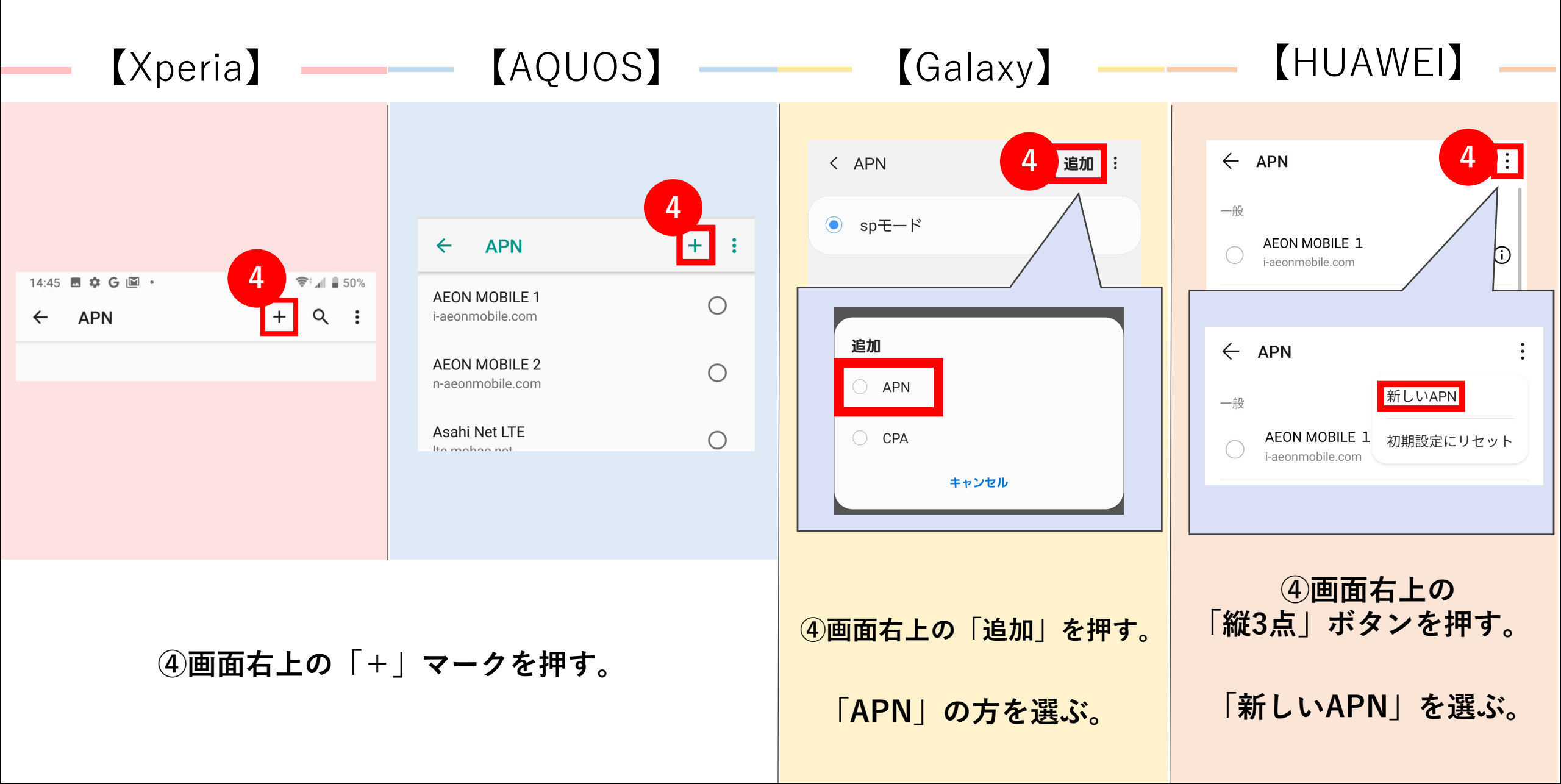

## APN設定 アクセスポイントの編集

⑤右記の内容を入力する。

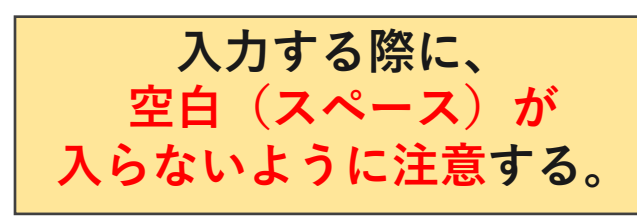

| 名前    | お客様の認識しやすい名称(Alモバイル、お客様の名前) |
|-------|-----------------------------|
| APN   | aiplusmobile.com            |
| ユーザー名 | aim                         |
| パスワード | aim                         |
| 認証タイプ | PAP もしくは、CHAP               |

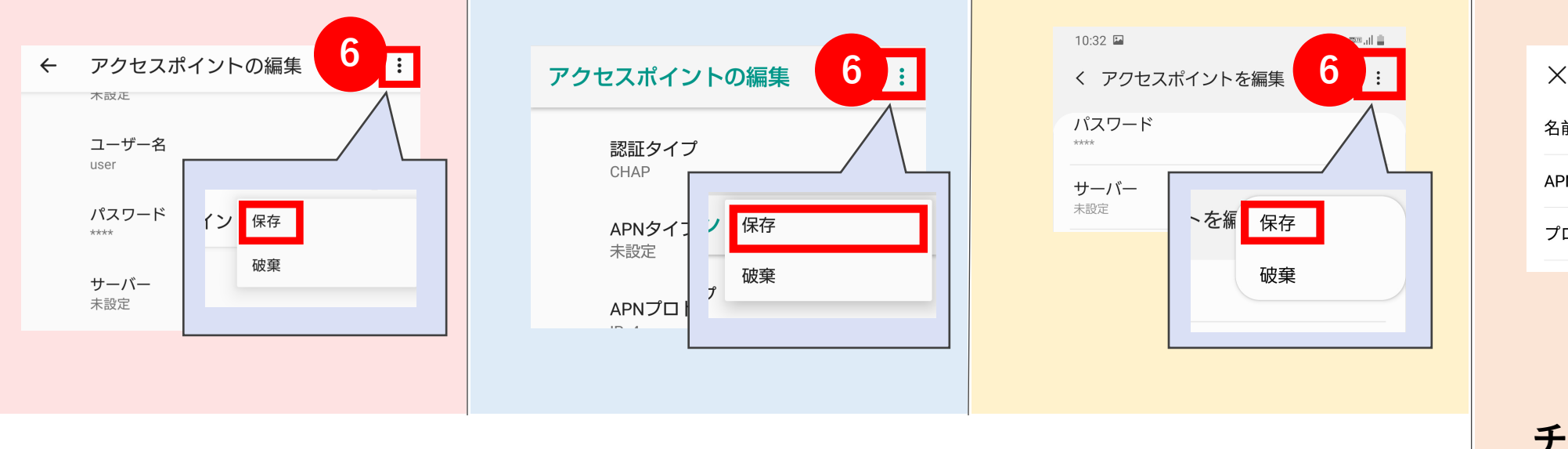

⑥画面右上の「縦3点」マークを押して、「保存」を選択する。

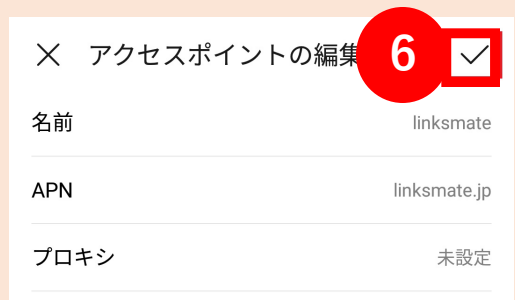

⑥画面右上のチェックマークを押す。

5-5 APN設定 ※保存が完了していないとネットはつながりません。

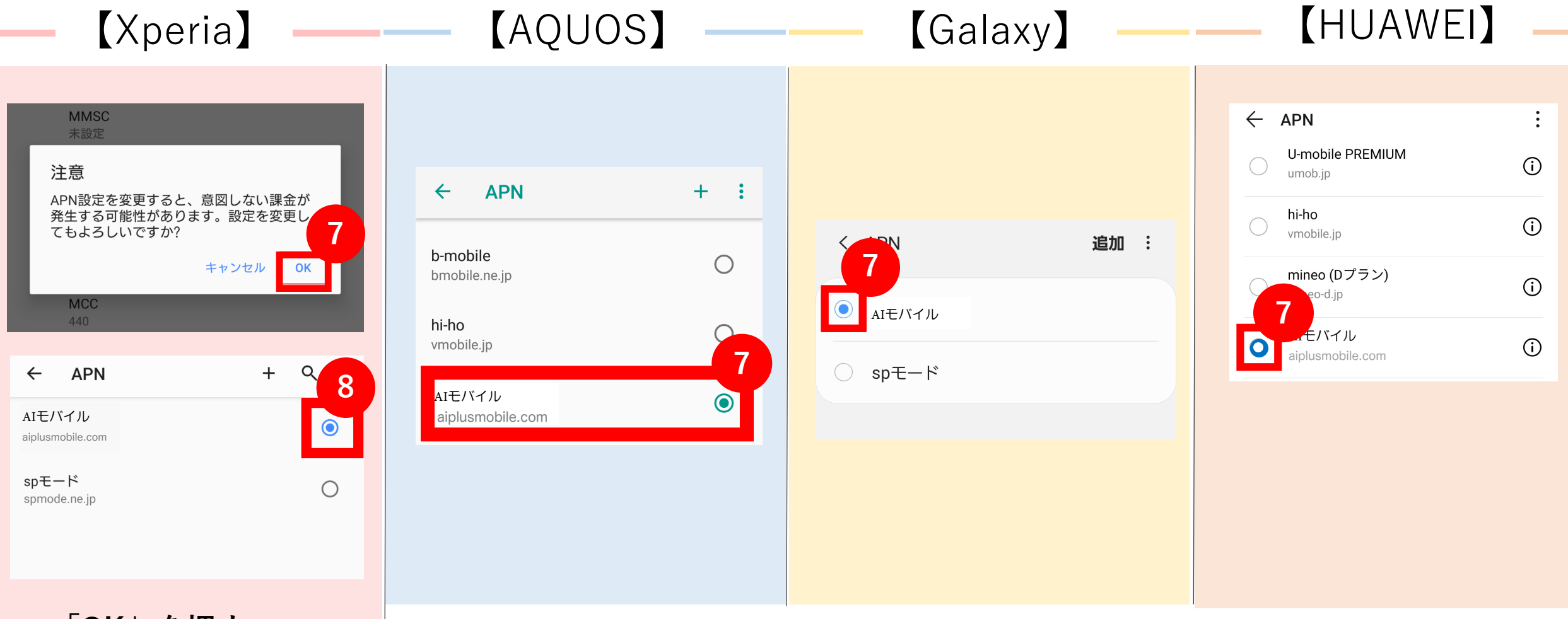

- ・「OK」を押す。
- ・「AIモバイル」 を選ぶ。

⑦「AIモバイル」を選ぶ。

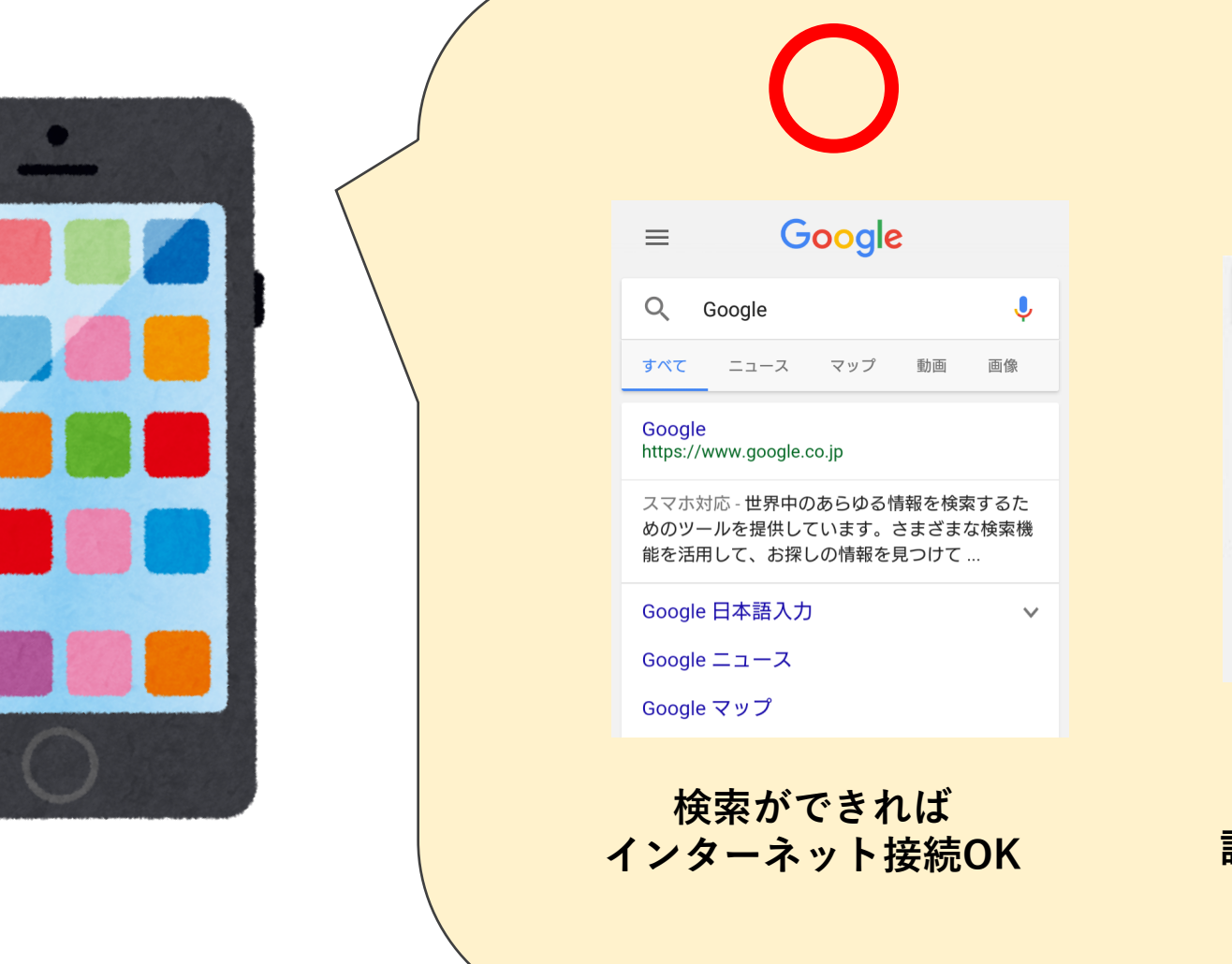

G ٩ goog オフライン ネットワークを利用できません。結果が 準備できると通知が表示されます。 検索をキャンセル フィードバック 検索ができなければ 設定の手順を見直すor再起動